## Submitting an Orders and Opinions (Executive) Filing

*NOTE:* Orders/opinions are applicable only to the following agencies: Office of the Governor, Secretary Of State, *Attorney General, and Texas Ethics Commission.* 

- 1. Click the **Rules and Meetings** grey tile from the SOS Portal dashboard.
- 2. From the Liaison Center Home, click + SUBMIT TEXAS REGISTER FILING in the top right corner.
- 3. Filing Information screen:
  - Select your Agency, enter the Phone Number and Certifying Official information.
  - Select "Orders and Opinions" as the Filing Type.
  - Enter the **Document Name**.
  - Click Next.
- 4. Upload File screen:
  - Click the **Upload** button to locate the filing document on your computer or drag/drop the file into the box provided on the screen and click **Next**. The document must be in .docx format.
- 5. Submission Information screen:
  - To add graphics or adoption by reference (ABR) material files, click Add File.
    - Click the **Upload** button to locate the filing document on your computer or drag/drop the file into the box provided on the screen.
    - Select a File Type for each file you upload. Click the red X to remove a file.

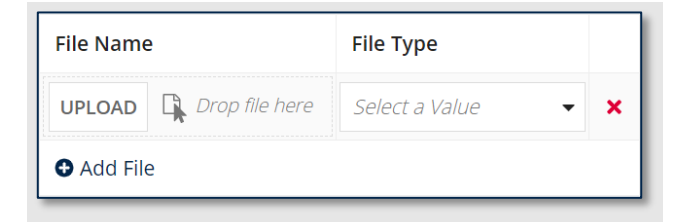

- If applicable, enter **Comments to the Texas Register Editor** (up to 1000 characters). Comments would be specific instructions to the Texas Register staff regarding the submission.
- Click Submit.
- 6. Filing Complete screen:
  - Confirmation of your submission is displayed on the screen. You will also receive an automated email confirmation from our office acknowledging your filing submission.
  - Click Close.
  - You can view your submission status from the Liaison Center Home page, under the My Texas Register Submissions section of the page.